# SEL-0417 Fundamentos de controle - 2022

Departamento de Engenharia Elétrica - EESC/USP

## Profa. Vilma A. Oliveira

### 3 de julho de 2022

Utilizando a biblioteca powersim/simscape electrical do Simulink, esta tarefa terá como foco a implementação do motor CC em malha aberta, conforme representado na Figura 1. Através da modulação por largura de pulso (PWM) e o amplificador de potência, um valor médio de tensão  $V_M$  é aplicado à armadura do motor. Conforme o valor escolhido para u, o valor da tensão média é alterado, fazendo com que a velocidade de giro do eixo do motor também se altere.

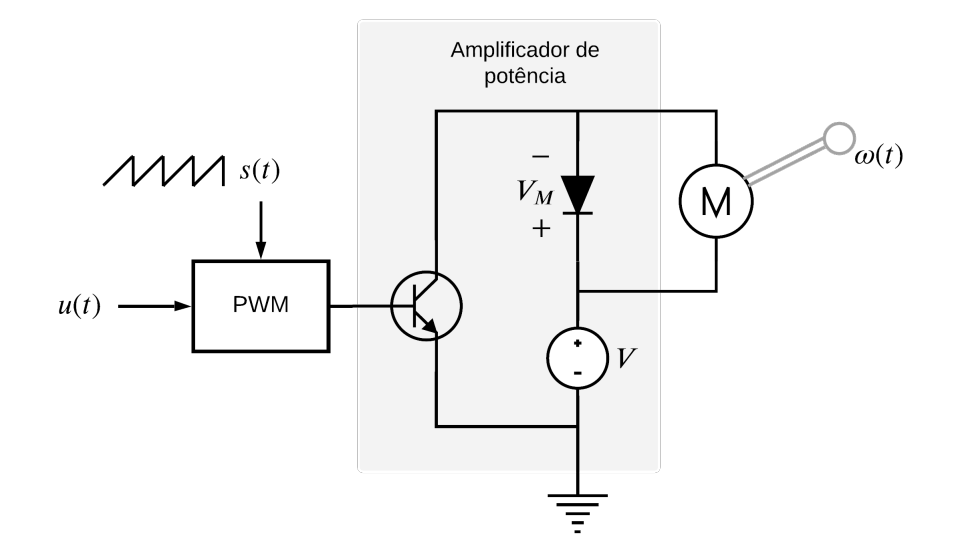

Figura 1 – Diagrama do motor CC em malha aberta.

Em uma malha de controle fechada, para que a velocidade do eixo do motor seja igual à uma referência especificada, o sinal de erro é medido e processado em um controlador. Este, por sua vez, define o sinal de controle (u) de forma automática. Nesta aula, entretanto, o foco não é o desenvolvimento do controlador, mas sim a simulação do motor em malha aberta.

A biblioteca *powersim/simscape electrical* permite uma simulação com maior nível de detalhe dos blocos utilizados, aproximando-se mais da implementação prática quando comparado ao uso de simples blocos de função de transferência. Alguns blocos úteis estão listados na Tabela 1 e ilustrados na Figura 2.

| Nome do bloco       | Função                                    |  |
|---------------------|-------------------------------------------|--|
| DC machine          | Gera o modelo do motor CC                 |  |
| IGBT                | Gera a chave IGBT                         |  |
| Diode               | Gera o diodo de proteção do motor         |  |
| DC Voltage Source   | Gera a fonte de tensão CC de entrada      |  |
| Sawtooth Generator  | Gera a onda dente de serra                |  |
|                     | na frequência especificada                |  |
| Relational Operator | Gera um bloco comparador                  |  |
| Gain                | Gera um ganho no valor especificado       |  |
| Voltage Measurement | Gera um medidor da tensão                 |  |
| Mean                | Calcula o valor médio do sinal de entrada |  |

Tabela 1 – Blocos úteis no Simulink.

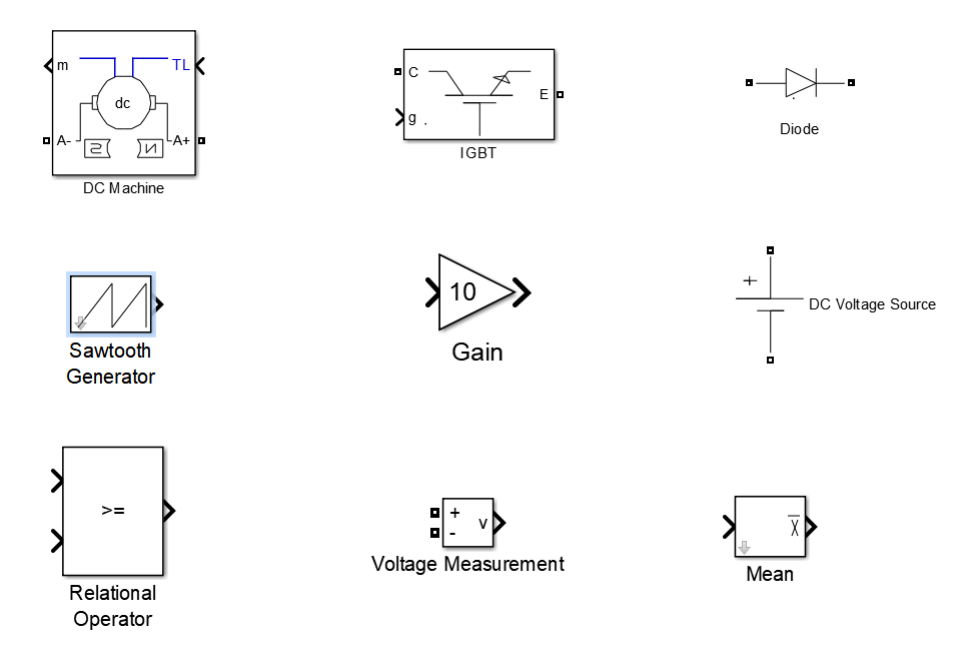

Figura 2 – Aparência dos blocos no Simulink.

#### Atividade 1 (Construção do PWM)

O bloco da modulação PWM será construído utilizando alguns dos blocos mais simples da Tabela 1. Como entrada do PWM tem-se o sinal constante (u) e a onda dente de serra (s). A saída do bloco, isto é, os pulsos (p) aplicados à chave obedecem à seguinte regra:

$$p = \begin{cases} 1, & \text{se } u \ge s, \\ 0, & \text{se } u < s. \end{cases}$$
(1)

A onda dente de serra possui amplitude variando entre 0 e 10, com uma frequência que deve ser escolhida seguindo especificações que dependem da planta que se trabalha. Para esta tarefa, utilize uma frequência de 5 kHz. Note que será necessário uma modificação para a construção da onda dente de serra desejada a partir do bloco "Sawtooth generator". Para verificação do PWM desenvolvido, faça mudanças no valor do sinal u (entre 0 e 10) e

verifique a influência no pulso gerado.

Para um dos valores de u, plotar a onda dente de serra, o sinal u e o sinal pulsado gerado pelo PWM todos na mesma figura. Discutir a lógica para geração dos pulsos. O eixo x (tempo) da figura deve variar entre 0 e  $3T_s$ , com  $T_s$  sendo o período de chaveamento da dente de serra.

#### Atividade 2 (Construção do amplificador de potência)

O bloco amplificador de potência será construído nesta atividade. O pulso de saída do bloco PMW é aplicado à uma chave que determina o valor médio da tensão de armadura a ser aplicada ao motor. Aqui ainda não é necessário a inserção do bloco do motor. O conjunto do bloco PWM com o bloco amplificador de potência é conhecido como *chopper* PWM. Dado um valor de entrada u no PWM, a saída é um valor de tensão média  $V_M$ . Ou seja, o *chopper* PWM possui uma relação entrada-saída que pode ser descrita por:

$$V_M = K_a u, \tag{2}$$

sendo  $K_a$  o ganho. Aplicar uma tensão u na entrada do amplificador de potência e medir o valor médio  $V_M$  da tensão pulsada na armadura do motor. Repetir este passo e preencher a Tabela 2. Dica: o valor médio de um sinal pode ser calculado no Simulink através do bloco *Mean*. A partir dos dados obtidos, discuta uma forma de calcular o ganho  $K_a$ .

| u(V) | $V_M(V)$ |
|------|----------|
| 2.0  |          |
| 4.0  |          |
| 6.0  |          |
| 8.0  |          |

Tabela 2 – Medições para calculo de  $k_a$ .

#### Atividade 3 (Inserção do bloco do motor)

Por fim, a terceira atividade consiste em inserir o bloco do motor CC para montar o diagrama de blocos completo exibido na Figura 1. Os parâmetros do motor são extraídos por meio de experimentos em laboratório e uso da *toolbox Parameter Estimation* do Matlab. Variando o valor do sinal constante u verifique o comportamento da velocidade de giro do eixo do motor CC e preencha a Tabela 3.

Tabela 3 – Medições da velocidade de giro do eixo do motor.

| u(V) | $V_M(V)$ | $\omega(rad/s)$ |
|------|----------|-----------------|
| 2.0  |          |                 |
| 4.0  |          |                 |
| 6.0  |          |                 |
| 8.0  |          |                 |